# How to apply online for Childcare Funding for 2 Year Olds

# A Step by Step Guide for Parents/Carers

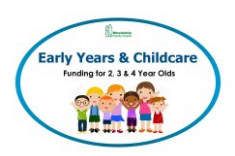

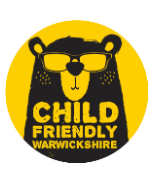

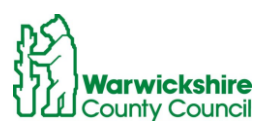

OFFICIAL

How to apply online for Childcare Funding for 2 Year Olds -

A Parent/Carer's Guide

# **Table of Contents:**

| Apply online                           | 2 |
|----------------------------------------|---|
| Sign In – Sign in or create an account | 3 |
| Part 1 – Your Details                  | 5 |
| Part 2 – Select Children               | 6 |
| Part 3 – Add Documents                 | 7 |
| Part 4 – Your Results                  | 8 |
| Further help and support               |   |

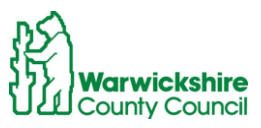

# Apply online

To apply for Childcare Funding for 2 Year Olds go to www.warwickshire.gov.uk/childcarecosts

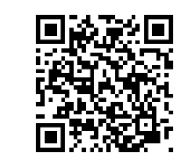

Or scan the QR Code:

This will take you to the home page as follows:

| Warwickshire Co              | unty Council                   | Subscribe for updates | Search (eg. libraries, blue badge, potholes) Q                                          |   |
|------------------------------|--------------------------------|-----------------------|-----------------------------------------------------------------------------------------|---|
| Home > Children and families | > Help with childcare costs    |                       |                                                                                         | E |
| Help with                    | n childcare costs              |                       |                                                                                         |   |
| Page 1 Childcare func        | ing for two-year-olds          | -                     |                                                                                         |   |
| Page 2 Childcare fund        | ng for three to four year-olds | H                     | IAF Easter activities                                                                   |   |
| Page 3 Thirty hours of       | funded childcare               |                       |                                                                                         |   |
| Page 4 Early years pu        | il premium                     |                       |                                                                                         |   |
| Page 5 Disability Acce       | ss Fund (DAF)                  | F                     | DO IT' ONLINE<br>ind childcare                                                          |   |
| Childeara fu                 | ding for two year olds         | C                     | DOCUMENTS AND DOWNLOADS                                                                 |   |
| Childcare fui                | iding for two-year-olds        | P                     | Parent leaflet for 2 year old funding (PDF, 981KB)                                      |   |
|                              |                                | P<br>1                | Parent leaflet for 3 and 4 year old funding (PDF,<br>28 MB)                             |   |
| any tears educe              |                                | Copy link P<br>d      | Parent leaflets for 2, 3 and 4-year-old funding in<br>lifferent languages (PDF, 96.6KB) |   |
|                              |                                | L                     | JSEFUL LINKS                                                                            |   |
|                              |                                | E                     | ducation and learning privacy notice                                                    |   |
|                              |                                | c                     | Customer privacy notice                                                                 |   |
|                              |                                | T.                    | ax credits                                                                              |   |

You will see a list of the government's eligibility criteria, please note that you **<u>must</u>** be in receipt of one of the qualifying benefits or credits or meet at least one of the other criteria to be eligible for the funding.

Further documentation in support of your application <u>may</u> be requested at a later stage and you will be sent an email with the information required.

#### → Scroll down to the bottom of the page and click on 'Apply online'

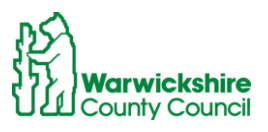

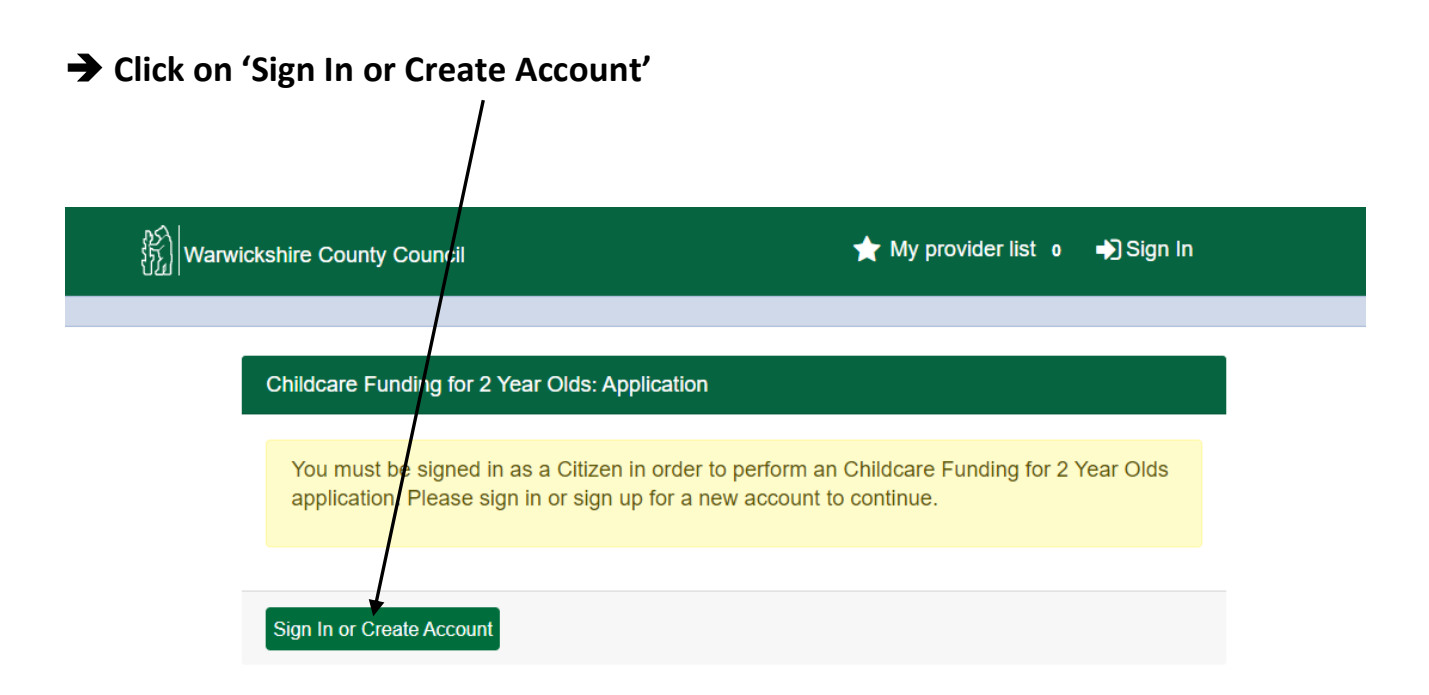

a) If you do not already have an account, click 'create account'

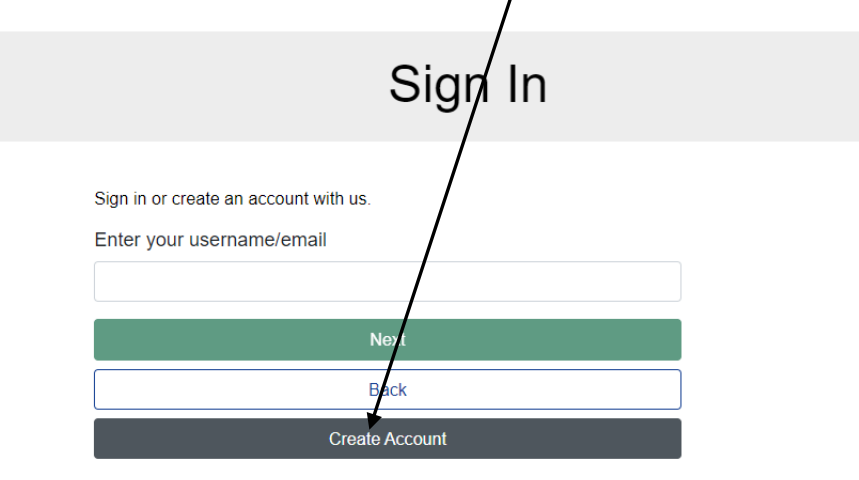

Enter your Personal Details. Your Title, Forename and Surname must be entered and <u>must be the</u> same as those used to claim the qualifying government benefits or credits.

In Contact Details <u>please enter your email address and ensure that you provide at least one</u> <u>contact phone number (\*mobile preferred where possible), as these will be used for processing</u> <u>your application and any relevant contact required.</u>

Click on 'Add Address' and enter your postcode followed by the 'Search' button. In Search Results select your home address from the results below and click 'Confirm Selected'. If your correct home address does not appear, please add the information using 'Enter Address Manually'.

In Account Security, choose and enter a password in 'New Password' and retype to confirm.

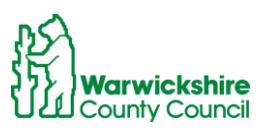

# ➔ Click on 'Create'

|                               | Create Account       |        |
|-------------------------------|----------------------|--------|
| Personal Details              |                      |        |
| Title *                       |                      |        |
| Forename *                    |                      |        |
| Middle Name *                 |                      |        |
| Sumame *                      |                      |        |
| Contact Betails               |                      |        |
| Email Address *               |                      |        |
| Confirm Email *               |                      |        |
|                               | Peace cofen you enal |        |
| Daytime Number                |                      |        |
| Evening Number                |                      |        |
| Mobile Number                 |                      |        |
| Address                       |                      |        |
| No address to display.        |                      |        |
|                               |                      | -      |
| Add Address                   |                      |        |
| Account Security              |                      |        |
| New Password                  |                      |        |
| Confirm Decement *            |                      |        |
| AND BEEFE PRODUCTS            |                      |        |
| Piessee confirm your password |                      |        |
| Start Again                   |                      | Create |

You will receive an email from <u>no-reply@warwickshire.gov.uk</u> which will be titled 'Warwickshire County Council Application Portal Account Verification' and you will need to confirm your account by clicking the link in the email.

Once you have done this, sign in using the details you have set up.

# b) If you already have an account, enter your username/email and click on 'Next'

| Nexť<br>\ |                                                                    |  |
|-----------|--------------------------------------------------------------------|--|
|           | Sign In                                                            |  |
|           | Sign in or create an account with us.<br>Enter your username/email |  |
|           | Next                                                               |  |
|           | Back                                                               |  |
|           | Create Account                                                     |  |

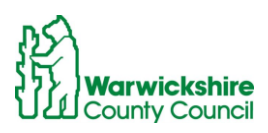

#### Part 1 - Your Details

The system will now take you to the Parent Application Portal.

The Your Details section must be completed by the parent/carer claiming the qualifying benefit or the parent/carer making the application if applying under one of the other criteria. Please enter your National Insurance Number <u>or</u> National Asylum Support Service Number and your Date of Birth:

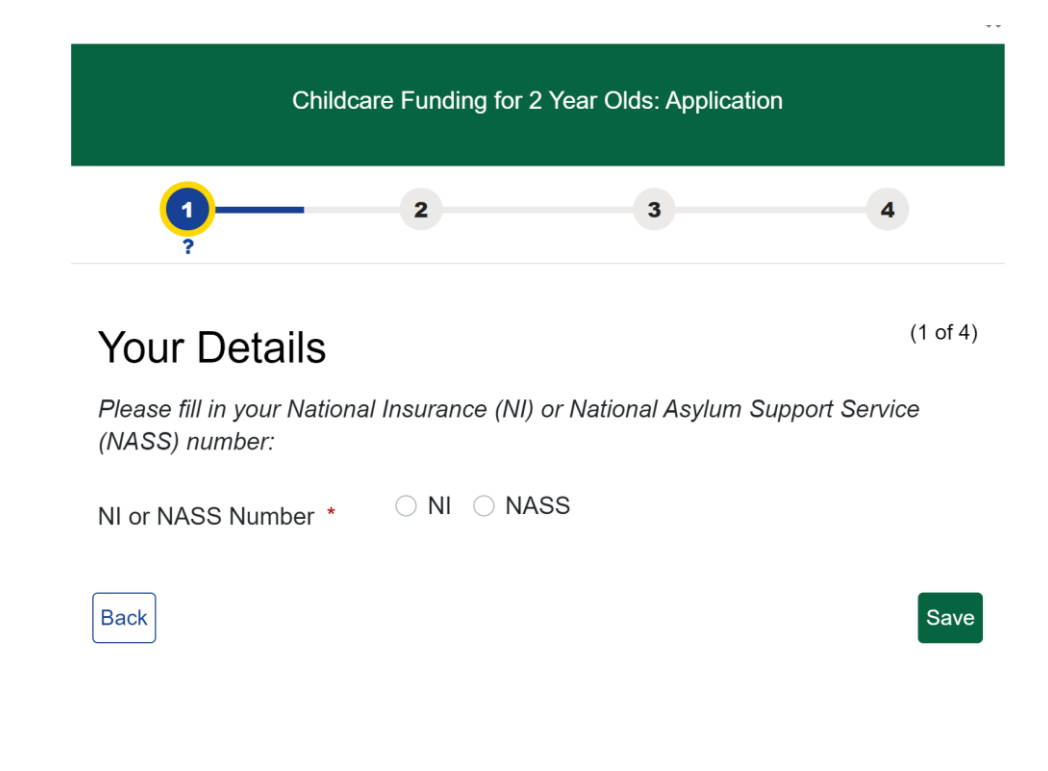

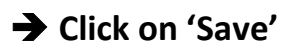

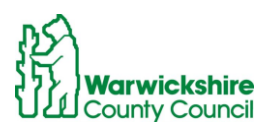

#### Part 2 - Select Children

**EITHER** select the child(ren) you wish to include in the Childcare Funding for 2 Year Olds application:

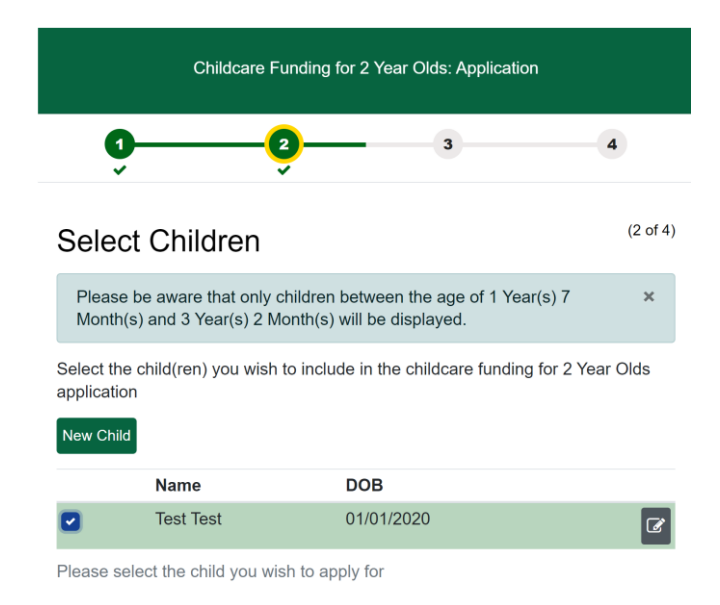

# → Click on 'Next'

**OR** click on 'New Child' to add the child(ren). Complete the details of the child you are applying for. The child's Forename, Surname and DOB must be entered, and Gender selected:

| Add a c                                           | hild to your accou                                                                                            | nt                         |  |
|---------------------------------------------------|----------------------------------------------------------------------------------------------------|----------------------------|--|
| To add a new c                                    | hild, please complete the following                                                                           | details                    |  |
| Forename *                                        |                                                                                                    |                            |  |
| Middle Name                                       |                                                                                                    |                            |  |
| Surname *                                         |                                                                                                    |                            |  |
| Date of<br>Birth                                  |                                                                                                    |                            |  |
| Gender *                                          | Please select an option                                                                                       | ٠                          |  |
| <ul> <li>This child's p<br/>have saved</li> </ul> | primary address is the same as the<br>on my profile (if the child's address<br>checkbox to add their address) | address that I<br>differs, |  |

Please check all of your child's details are correct, in particular their Date of Birth.

# → Click on 'Save'

Once you have added the details of your child(ren), please select the child(ren) you wish to apply for by ticking the box on the left of the child's name

#### → Click on 'Next'

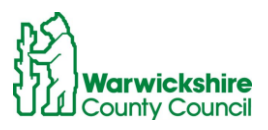

#### Part 3 – Add Documents

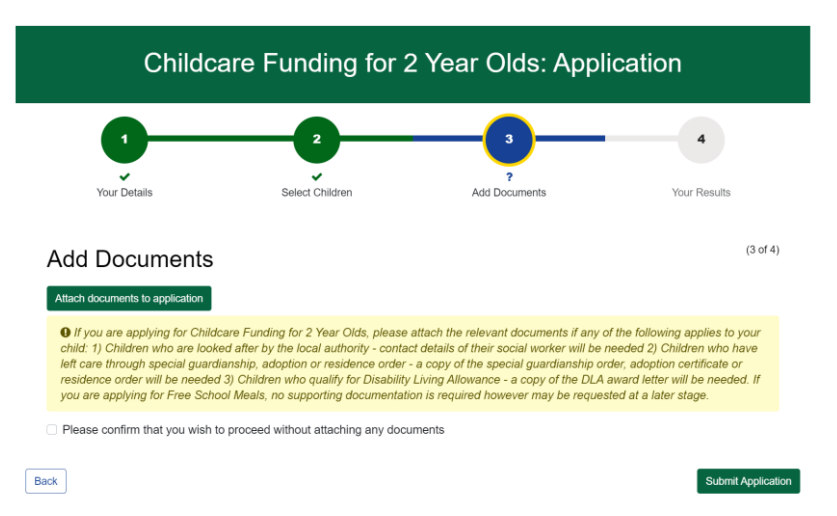

You are <u>NOT REQUIRED</u> to upload documents, UNLESS you are applying under the following criteria:

- Children who are looked after by the local authority contact details of their social worker will be needed
- Children who have left care through special guardianship, adoption or residence order - a copy of the special guardianship order, adoption certificate or residence order will be needed
- Children who qualify for Disability Living Allowance a copy of the DLA award letter will be needed

If so, click on 'Attach documents to application' to attach the relevant information.

Otherwise, please click to tick the box to confirm that you wish to proceed without attaching any documents.

Further documentation in support of your application <u>may</u> be requested at a later stage and you will be sent an email with the information required.

# → Click on 'Submit Application'

You will receive an email from <u>2help@warwickshire.gov.uk</u> to confirm that you have applied for Childcare Funding for 2 Year Olds.

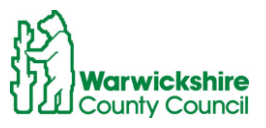

#### Part 4 – Your Results

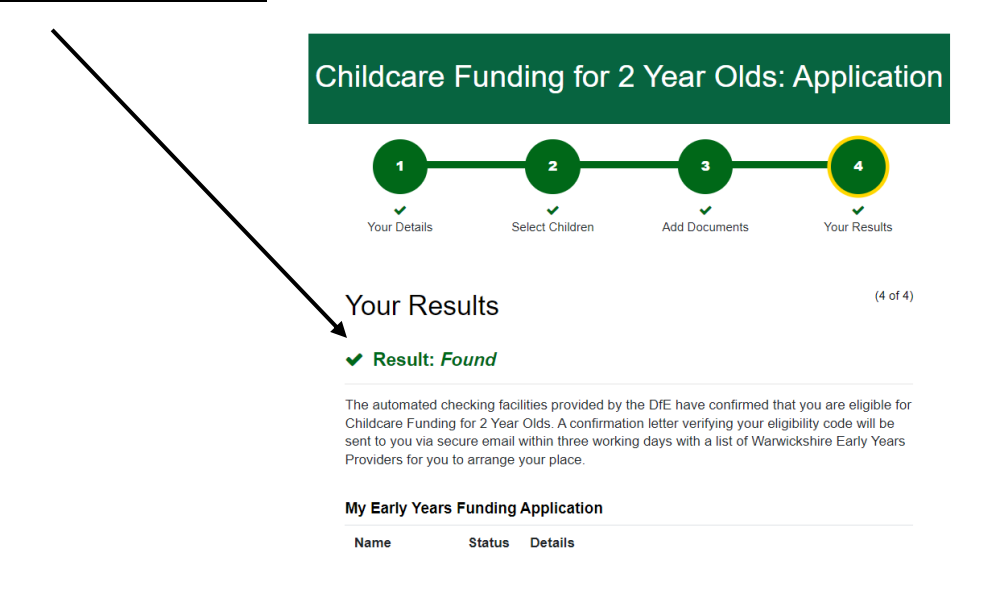

An **<u>Eligibility Confirmed</u>** result shows as follows:

The confirmation email that you receive from <u>2help@warwickshire.gov.uk</u> will give you a confirmation code. In order for this code to be valid you will need to wait for an official funding confirmation letter to be emailed to you, normally within five working days.

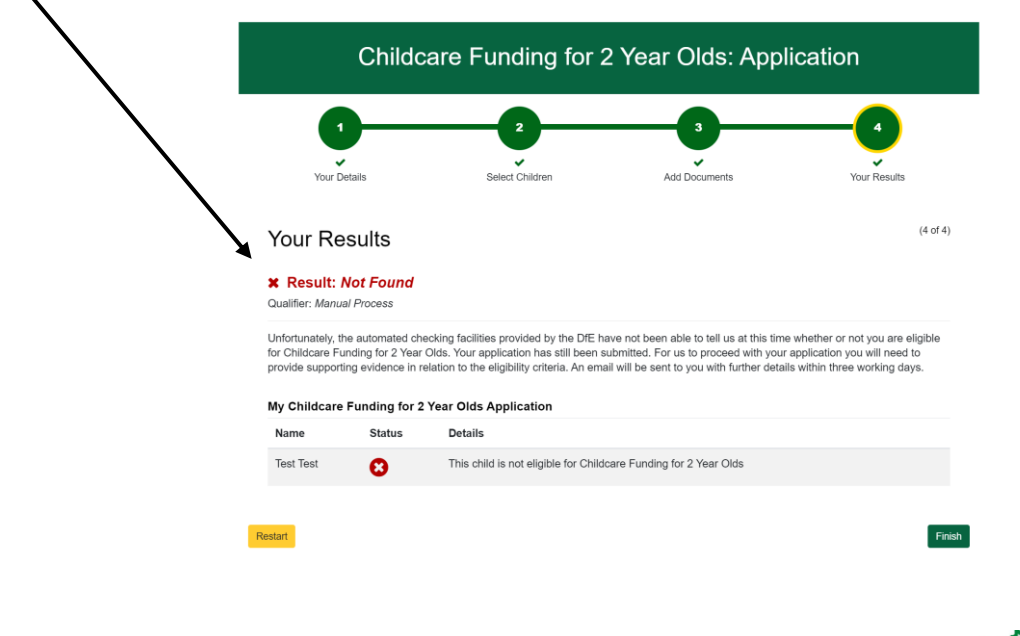

An Eligibility Not Confirmed (Not Found) result shows as follows:

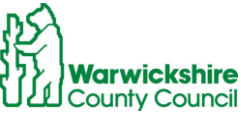

For us to proceed with your application, you will need to provide supporting information in relation to the qualifying benefits or credits you receive.

For applications for the following criteria:

- Children who are looked after by the local authority
- Children who have left care through special guardianship, adoption or residence order
- Children who qualify for Disability Living Allowance

you will need to provide the information as previously advised on page 7 under Add Documents.

An email from <u>2help@warwickshire.gov.uk</u> will be sent to you, normally within five working days, with further details.

# ➔ Click on 'Finish'

This will take you to Account Management which will again show your result of the outcome of your application.

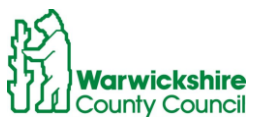

### Further help and support

If you require further help or support to apply for Childcare Funding for 2 Year Olds, please speak to your local Childcare and Family Centre who can help you. You can find your local centre at <u>www.warwickshire.gov.uk/childrenandfamilycentres</u> or see contact details below:

#### Children and Family Centres in Warwickshire

#### Nuneaton and Bedworth

| Children and Family Centre    | Address                               | Telephone     |
|-------------------------------|---------------------------------------|---------------|
| St Michael's Children and     | Hazel Grove, Bedworth, Bedworth CV12  | 024 7649 4171 |
| Family Centre                 | 9DA                                   |               |
| Camp Hill Children and Family | Hollystitches Road, Nuneaton CV10 9QA | 024 7634 4334 |
| Centre                        |                                       |               |
| Riversley Park Children and   | Coton Road, Nuneaton CV11 5TY         | 024 7637 8600 |
| Family Centre                 |                                       |               |
| Stockingford Children and     | St Paul's Road, Nuneaton CV10 8HW     | 024 7638 3708 |
| Family Centre                 |                                       |               |

#### North Warwickshire

| Children and Family Centre | Address                          | Telephone    |
|----------------------------|----------------------------------|--------------|
| Atherstone Children and    | Kings Avenue, Atherstone CV9 1JZ | 01827 718723 |
| Family Centre              |                                  |              |

#### Rugby

| Children and Family Centre  | Address                                  | Telephone    |
|-----------------------------|------------------------------------------|--------------|
| Boughton Leigh Children and | Wetherell Way, Rugby, CV21 1LT           | 01788 570347 |
| Family Centre               |                                          |              |
| Long Lawford Children and   | Holbrook Road, Long Lawford, Rugby, CV23 | 01788 568554 |
| Family Centre               | 9AL                                      |              |
| Claremont Children and      | Claremont Road, Rugby, CV22 7GU          | 01788 579488 |
| Family Centre               |                                          |              |

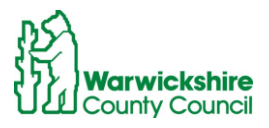

#### Stratford

| Children and Family Centre    | Address                                  | Telephone    |
|-------------------------------|------------------------------------------|--------------|
| Stratford Children and Family | Drayton Avenue, Stratford-upon-Avon,     | 01789 266624 |
| Centre                        | CV37 9PB                                 |              |
| Alcester Children and Family  | St Faith's Road, Alcester, B49 6AG       | 01789 764093 |
| Centre                        |                                          |              |
| Lighthorne Heath Children     | Stratford Road, Leamington Spa, CV33 9TW | 01926 691105 |
| and Family Centre             |                                          |              |

#### Warwick

| Children and Family Centre     | Address                                 | Telephone    |
|--------------------------------|-----------------------------------------|--------------|
| Kingsway Children and Family   | Kingsway School, Baker Avenue,          | 01926 336793 |
| Centre                         | Leamington Spa, CV31 3HB                |              |
| Lillington Children and Family | 3 Mason Avenue, Lillington, Leamington  | 01926 337506 |
| Centre                         | Spa CV32 7QE                            |              |
| Westgate Children and Family   | Bowling Green Street, Warwick, CV34 4DD | 01926 490629 |
| Centre                         |                                         |              |

You can also contact the Early Years Entitlements Team:

 Tel:
 01926 742218 or 01926 742233

 Email:
 2help@warwickshire.gov.uk

Or FIS (Family Information Service) Tel: 01926 742274 Email: <u>fis@warwickshire.gov.uk</u>

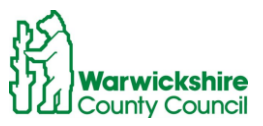